# **Guidelines for Student Profile EDIT option**

Step: 1

Please visit TASK Website: https://www.task.telangana.gov.in

### Step: 2 Click Here for Student Login

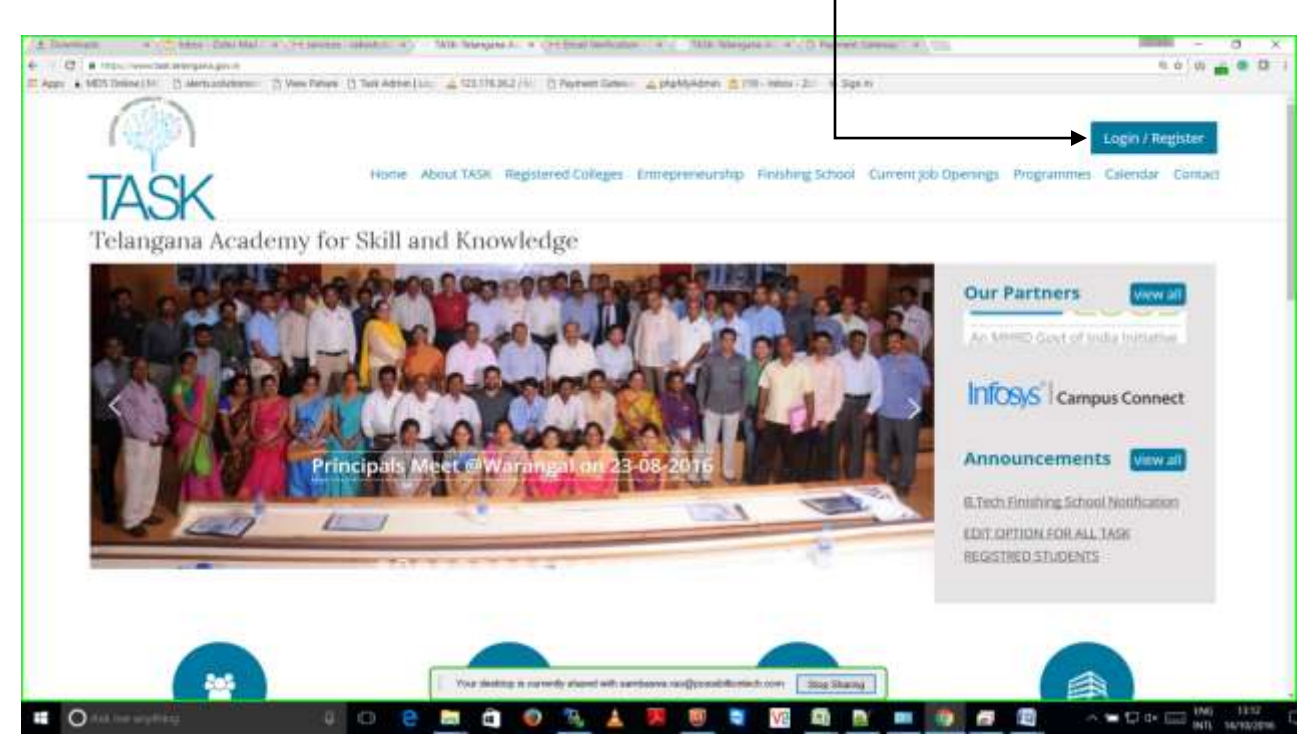

### Step:3 Enter Student Username and Password here

| reput freedom interpretages of the      NOT Delive (MCC Delive (MCC Deliv | ni Abmer (Ley All State State ) - D Payment General                                                                                                    | _phebhanne _pm -mas 20 % Sprin         | 5. T A B 🙀                                                      |
|----------------------------------------------------------------------------------------------------|----------------------------------------------------------------------------------------------------|----------------------------------------|-----------------------------------------------------------------|
|                                                                                                    | Home About TASK Registered Colleges 1                                                                                                    | nirepreneurship Finishing School Cuine | Login J Register<br>mi Job Openings Programmin Calendar Contact |
| IASK                                                                                                    |                                                                                                    |                                        |                                                                 |
| Telangana Academy for S                                                                                                    | kill and Knowledge                                                                                                    |                                        |                                                                 |
| Light                                                                                                    | Registrations +                                                                                                    | Other Programs +                       | Useful Links                                                    |
|                                                                                                    |                                                                                                    |                                        | a Horne                                                         |
|                                                                                                    | and the second second se |                                        | <ul> <li>About TASK</li> </ul>                                  |
|                                                                                                    | Login                                                                                                    |                                        | <ul> <li>Organisational Structure</li> </ul>                    |
| User Name                                                                                                    | User Name                                                                                                    |                                        | <ul> <li>Anishing School</li> </ul>                             |
|                                                                                                    |                                                                                                    |                                        | Code of Conduct                                                 |
| Persword                                                                                                    | Password                                                                                                    |                                        | a Unirepressionitip                                             |
|                                                                                                    |                                                                                                    | 2001229400002                          | » Downloads                                                     |
|                                                                                                    | Submit                                                                                                    | Forgot Password?                       | Latest Announcements                                            |
|                                                                                                    |                                                                                                    |                                        | = EDIT OPTION FOR ALL TASK RE                                   |
|                                                                                                    |                                                                                                    |                                        | * NT MakerSpace                                                 |
|                                                                                                    |                                                                                                    |                                        |                                                                 |

### **Step: 4 Student Profile Appears**

|                               | House About TATS Bestdered College  | Principal Principal | andress - Encoded | and the second diversion | and Openings | - Ker |
|-------------------------------|-------------------------------------|---------------------|-------------------|--------------------------|--------------|-------|
| IASK                          |                                     |                     |                   |                          |              |       |
|                               |                                     |                     |                   |                          |              |       |
|                               | Student Informat                    | tion                |                   |                          |              |       |
| University Hall Ticket Number | UNID-MILLIO                         |                     |                   |                          |              | 100   |
| Personal Details              |                                     |                     |                   |                          |              |       |
| Thirme                        | Relational graphs you (Surrent)     |                     |                   |                          |              |       |
| tiender                       | Male                                |                     |                   |                          |              |       |
| Date of Birth                 | 6m 24th 1996                        |                     |                   |                          |              |       |
| Belgion                       | Himme                               |                     |                   |                          |              |       |
| Audhan Card Humber            | 443013183428                        |                     |                   |                          |              |       |
| Catugory                      | DC-B                                |                     |                   |                          |              |       |
| Father / Mother Marin         | Additionani                         |                     |                   |                          |              |       |
| Profession                    | Approximity                         |                     |                   |                          |              |       |
| Address for Correspondence    |                                     |                     |                   |                          |              |       |
| House No & Street             | H.Nett 7.73, Marchaete,83           |                     |                   |                          |              |       |
| Wittage 7 Town                | Marmanuta                           |                     |                   |                          |              |       |
| ADALETTCH.                    | Warangat                            |                     |                   |                          |              |       |
| Dista                         | Tetangana                           |                     |                   |                          |              |       |
| Pfrecisial                    | 006224                              |                     |                   |                          |              |       |
| Mohile                        | 9003903104                          |                     |                   |                          |              |       |
| R-ryuniii 142                 | yacharenialaboakamb@gmail.com       |                     |                   |                          |              |       |
| Alternate E-meil ID:          | yadaeeskintoakanth@yahas.com        |                     |                   |                          |              |       |
| institution Details           |                                     |                     |                   |                          |              |       |
| Paterne of the Indditorities  | PETLIH COLLEGE OF ENGINEERING MA    | PETHNAL             |                   |                          |              |       |
| Attiliated University desiled | jorijei .                           |                     |                   |                          |              |       |
| Institution Code              | vio                                 |                     |                   |                          |              |       |
| institution District          | Kartninger                          |                     |                   |                          |              |       |
| Branch                        | CDE                                 |                     |                   |                          |              |       |
| Year of Compilation           | 3017                                |                     |                   |                          |              |       |
| Academic Details              |                                     |                     |                   |                          |              |       |
|                               | Academic Debate                     | The street for the  | Trial Martin      | Martin Oblammed          |              |       |
|                               | 816                                 | 2011                | 600               | 541                      | 90.3         |       |
|                               | onterminitiane                      | 2013                | 1000              | 909                      | 06.0         |       |
|                               | REF B.TECHT 1-5 Year                | 2014                | 1000              | 779                      | 77.9         |       |
|                               | NE/ B. CCH 2017 Year 101 Seminiter  | 2054                | 720               | 571                      | 291.1        |       |
|                               | HE/ B TECH 2nd Year 2nd Semesier    | 2017/9              | 254               | 604                      | #0.5         |       |
|                               | May is TRON and Year 152 Semigrater | 2019                | 1944              | 100                      | 74.7         |       |
|                               | BEF & TECH Adv Saler Tex Semantics  | 0000                | 100               |                          | 9            |       |
|                               |                                     | 1000                | 8                 | 1                        | <u>8</u>     |       |

Do you have discontinuities in education

No. of Years C.

Mannon.

Do you have any backings? No

200

#### Testimonials

Constant State The second second secon

runa Reddy Istil - Entrejaarne situ

#### Find Us

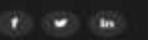

#### Links

### Step: 5 Below the student information towards left side, click the EDIT option

| Profile Courses Test Hesult                                                                                                    | 5 Id Card Charge Passwo                                                                                          | 10                               |               |                  |                |                                                                                                    |
|----------------------------------------------------------------------------------------------------|----------------------------------------------------------------------------------------------------|----------------------------------|---------------|------------------|----------------|----------------------------------------------------------------------------------------------------|
|                                                                                                    | Student Inform                                                                                                   | ation                            |               |                  |                |                                                                                                    |
| Anti-section band Tark of Manufact                                                                                                    | Constant Automatic                                                                                               |                                  |               |                  |                | -                                                                                                    |
| Personal Details                                                                                                    |                                                                                                    |                                  |               |                  |                |                                                                                                    |
| Neurrow                                                                                                    | REPAIR AND A STREET AND A STREET                                                                                 |                                  |               |                  |                | and the second second sec                                                                                                    |
| Gandar                                                                                                    | Male                                                                                                    |                                  |               |                  |                |                                                                                                    |
| Date of Birth                                                                                                    | PR5-2401-1998                                                                                                    |                                  |               |                  |                |                                                                                                    |
| Portigiour                                                                                                    | Principal La                                                                                                    |                                  |               |                  |                |                                                                                                    |
| Antibus: Card Mundon                                                                                                    | 449613100424                                                                                                    |                                  |               |                  |                |                                                                                                    |
| Category                                                                                                    | 9952-99                                                                                                    |                                  |               |                  |                |                                                                                                    |
| Father / Mather Harris                                                                                                    | MURANAN .                                                                                                    |                                  |               |                  |                |                                                                                                    |
| Profession                                                                                                    | Aggrinulture                                                                                                    |                                  |               |                  |                |                                                                                                    |
| Address for Correspondence                                                                                                    |                                                                                                    |                                  |               |                  |                |                                                                                                    |
| Physics File & Silvert                                                                                                    | er sun 1.73, Marmanufa                                                                                           |                                  |               |                  |                |                                                                                                    |
| Distant                                                                                                    | Marian arrangement                                                                                               |                                  |               |                  |                |                                                                                                    |
| Biates                                                                                                    | Telangara                                                                                                    |                                  |               |                  |                |                                                                                                    |
| Pincode                                                                                                    | 004024                                                                                                    |                                  |               |                  |                |                                                                                                    |
| Not adult or                                                                                                    | microhiptos                                                                                                    |                                  |               |                  |                |                                                                                                    |
| 6-mail Hz                                                                                                    | yacharisidei lehmanarinti (hgi mait.com                                                                          | 0                                |               |                  |                |                                                                                                    |
| Alternate E-mail ID:                                                                                                    | yechierende latinukienteljigetase com                                                                            | m)                               |               |                  |                |                                                                                                    |
| Institution Details                                                                                                    |                                                                                                    |                                  |               |                  |                |                                                                                                    |
| Name of the losidium                                                                                                    | INVERSE OF ENGINEERING                                                                                           | SALACTT SALAR                    |               |                  |                |                                                                                                    |
| additioned to the sity desided                                                                                                    | latar'ary                                                                                                    |                                  |               |                  |                |                                                                                                    |
| terut)taatioos Eandu                                                                                                    | V0                                                                                                    |                                  |               |                  |                |                                                                                                    |
| matitudian District                                                                                                    | economica gan                                                                                                    |                                  |               |                  |                |                                                                                                    |
| Venr of Compliation                                                                                                    | and P                                                                                                    |                                  |               |                  |                |                                                                                                    |
| Academic Details                                                                                                    |                                                                                                    |                                  |               |                  |                |                                                                                                    |
|                                                                                                    | Ac administ Distants                                                                                             | want of Parcinet                 | Total Market  | Adams Clinterney | Autorited Inc. |                                                                                                    |
|                                                                                                    | 856                                                                                                    | 2011                             | 600           | 541              | 10.2           |                                                                                                    |
|                                                                                                    | (rearrowed)a.e.                                                                                                  | and a                            | 1000          | 100.01           | 1000 B         |                                                                                                    |
|                                                                                                    | MAJ M. TECH 152 Year                                                                                             | 2016                             | (loog)        | 3.7%             | 77.0           |                                                                                                    |
|                                                                                                    | MAJ M. TECH 2nd Plan 2014 Services                                                                               | - JUNE                           | 2744          | 504              | and in         |                                                                                                    |
|                                                                                                    | HU/ R TREE IN Your Tot Semester                                                                                  | 3015                             | 220           | 0.000            | 711.7          |                                                                                                    |
|                                                                                                    | 887 M.TFCH Inth Year 2nd Serversin                                                                               | + uccu                           | 2944          | 5.04             | 71.8           |                                                                                                    |
|                                                                                                    | INTERCOLOGY AND YOUR THE DOTIONAL                                                                                | 0000                             | 2             | 0                | 0              |                                                                                                    |
|                                                                                                    | and its course with come, Store Secondary                                                                        |                                  | 2             | т.<br>-          | 272            |                                                                                                    |
| Do you have discontinuities in                                                                                                    | Period                                                                                                    |                                  |               |                  |                |                                                                                                    |
| education                                                                                                    | 0                                                                                                    |                                  |               |                  |                |                                                                                                    |
| Beating                                                                                                    |                                                                                                    |                                  |               |                  |                |                                                                                                    |
| Do piu luve any backlogs?                                                                                                    | Peta                                                                                                    |                                  |               |                  |                |                                                                                                    |
|                                                                                                    |                                                                                                    |                                  |               |                  |                |                                                                                                    |
|                                                                                                    |                                                                                                    |                                  |               |                  |                |                                                                                                    |
| SOPHIER AND A                                                                                                    | 6                                                                                                    |                                  |               |                  |                | 2000                                                                                                    |
| sementals                                                                                                    | and the second second second second second second second second second second second second second second second | Ind Ua                           |               |                  |                | Links                                                                                                    |
| Francisco and a second second | new of laterations. 5                                                                                            | P. Rourd, Begunnaper, Op         | p Shuppers St |                  |                | ADAM TADA                                                                                                    |
| Proprietant Stay education increas UP discovery                                                                                                    | ni of antigrations.                                                                                              | Phone Signal Income              |               |                  |                | Strategy and a consequences                                                                                                    |
| er en de sourcenten fan her de sen de sen de sen de sen de sen de sen de sen de sen de sen de sen de sen de se<br>Ser de jerre en anter kand wande wat de sen ingeleere yn de sen sen de sen                                                                                                    | ing provinces the                                                                                                | 5 Parat (1911 - 411 411 (1979)). |               |                  |                | American States and American States and American S<br>American States and American States and American States and American States and American States and American States and American States and American States and American States and American States and American States and American States |
| vid 1513 and and call monoigh search debriadency.<br>Set of the 2021 latent of 245 s <sup>+-</sup>                                                                                                    |                                                                                                    | d Email: emailing cause          |               |                  |                |                                                                                                    |
|                                                                                                    |                                                                                                    | 10 (10 (in))                     |               |                  |                |                                                                                                    |
| satia Rentify                                                                                                    |                                                                                                    |                                  |               |                  |                |                                                                                                    |

### Step:6 Click on Edit Option

# Step:7 Update all your details and click on submit button to save the changes:

|                                                                                                    | Stude                                                                                                    | or Profile                                                                                                    |                                                                                                    | Usef                                                                                                    | ul Links                                                                                                    |
|----------------------------------------------------------------------------------------------------|----------------------------------------------------------------------------------------------------|----------------------------------------------------------------------------------------------------|----------------------------------------------------------------------------------------------------|----------------------------------------------------------------------------------------------------|----------------------------------------------------------------------------------------------------|
| Instant alor that Tables Merryland                                                                                                    | TRUTANTE                                                                                                    | ne Prome                                                                                                    |                                                                                                    | -0.01111-00                                                                                                    |                                                                                                    |
|                                                                                                    | ( ) ( ) ( ) ( ) ( ) ( ) ( ) ( ) ( ) ( )                                                                                                    |                                                                                                    |                                                                                                    | in Original                                                                                                    | national barrantians                                                                                                    |
| Contraction of the Linear Contract Contract                                                                                                    |                                                                                                    |                                                                                                    |                                                                                                    |                                                                                                    | rig Solomal                                                                                                    |
|                                                                                                    |                                                                                                    |                                                                                                    |                                                                                                    |                                                                                                    |                                                                                                    |
|                                                                                                    | Continues Files   for file strength                                                                                                    | min Talatan                                                                                                    |                                                                                                    | Later                                                                                                    | at Announcemen                                                                                                    |
| they are not the testing                                                                                                    |                                                                                                    |                                                                                                    |                                                                                                    | - descent the                                                                                                    | Printer warm wars, the imposed                                                                                                    |
| Firms Manning."                                                                                                    | INPUTITIONS STATES                                                                                                    |                                                                                                    |                                                                                                    | a set as                                                                                                    | a desired straig the bases of the sec-                                                                                                    |
| Bellioloffue Releases                                                                                                    |                                                                                                    |                                                                                                    |                                                                                                    |                                                                                                    | CONTRACTOR INCOMENTS AND INCOMENTS                                                                                                    |
| A more thinkness."                                                                                                    |                                                                                                    |                                                                                                    |                                                                                                    |                                                                                                    |                                                                                                    |
| Wall start +                                                                                                    | · · ··································                                                                                                    |                                                                                                    |                                                                                                    |                                                                                                    |                                                                                                    |
| Date of Bretty                                                                                                    | 1.50.00.00.000.000.000                                                                                                    |                                                                                                    |                                                                                                    |                                                                                                    |                                                                                                    |
| Profession                                                                                                    | P.Bandha                                                                                                    |                                                                                                    | (a)                                                                                                    |                                                                                                    |                                                                                                    |
| manifiant statest furnishers (13 Bilger)                                                                                                    | C. Markalas P. (C. Statistical)                                                                                                    |                                                                                                    |                                                                                                    |                                                                                                    |                                                                                                    |
| Comparise                                                                                                    | 101:-09                                                                                                    |                                                                                                    |                                                                                                    |                                                                                                    |                                                                                                    |
| Automatical Automatical Automatical Automatical                                                                                                    | AARD FAALAFF                                                                                                    |                                                                                                    |                                                                                                    |                                                                                                    |                                                                                                    |
| Partner / Menthes / Strategies Productions                                                                                                    | Addition                                                                                                    |                                                                                                    |                                                                                                    |                                                                                                    |                                                                                                    |
| Fundamy / Mandamy / Managalian Constant                                                                                                    | STATEMAN 7                                                                                                    |                                                                                                    |                                                                                                    |                                                                                                    |                                                                                                    |
| Number-                                                                                                    | Partition and the second                                                                                                    |                                                                                                    |                                                                                                    |                                                                                                    |                                                                                                    |
| Hinned Jon & Street*                                                                                                    | Holina 2.2.3. Advancements                                                                                                    |                                                                                                    |                                                                                                    |                                                                                                    |                                                                                                    |
| wittinger / Parathagan's                                                                                                    | NATURAL CONTRACTOR                                                                                                    |                                                                                                    |                                                                                                    |                                                                                                    |                                                                                                    |
| Belivershall # Turnery#                                                                                                    | Reference -                                                                                                    |                                                                                                    |                                                                                                    |                                                                                                    |                                                                                                    |
| 444 arts - 1 arts -                                                                                                    | West attraced 1                                                                                                    |                                                                                                    | 5. <b>4</b>                                                                                                    |                                                                                                    |                                                                                                    |
| Sec.                                                                                                    | Terminania.                                                                                                    |                                                                                                    |                                                                                                    |                                                                                                    |                                                                                                    |
| Photo and the second second                                                                                                    | distant at the                                                                                                    |                                                                                                    |                                                                                                    |                                                                                                    |                                                                                                    |
| Manhatan P                                                                                                    | anne an anna an an an an an an an an an an a                                                                                                    |                                                                                                    |                                                                                                    |                                                                                                    |                                                                                                    |
| a second store                                                                                                    |                                                                                                    | and a second second sec                                                                                                    |                                                                                                    |                                                                                                    |                                                                                                    |
|                                                                                                    |                                                                                                    | 210                                                                                                    |                                                                                                    |                                                                                                    |                                                                                                    |
| International Property in the second                                                                                                    |                                                                                                    |                                                                                                    |                                                                                                    |                                                                                                    |                                                                                                    |
| methodali kening ker                                                                                                    | Internetion for Party of Technological                                                                                                    | Construction of the start                                                                                                    | (1) (1) (1)                                                                                                    |                                                                                                    |                                                                                                    |
|                                                                                                    | N MANAGEMENT AND AND                                                                                                    |                                                                                                    |                                                                                                    |                                                                                                    |                                                                                                    |
|                                                                                                    |                                                                                                    |                                                                                                    |                                                                                                    |                                                                                                    |                                                                                                    |
| beaution and these incomparisons?"                                                                                                    | ADDRESS OF A DECK AND A DECK AND A DECK                                                                                                    | all baserrenal                                                                                                    |                                                                                                    |                                                                                                    |                                                                                                    |
| Paravise of this highlighters.                                                                                                    | INTERNAL COLLEGE OF PRESIDENT                                                                                                    | ett bastettetetet                                                                                                    |                                                                                                    |                                                                                                    |                                                                                                    |
| province of You International's                                                                                                    | (NYTANI COLLEGE OF BRIDDEPEN                                                                                                    | eli haatettehhii                                                                                                    |                                                                                                    |                                                                                                    |                                                                                                    |
| marine of this heating phase.<br>presidential terms in the second                                                                                                    | (Arthors schus Mart are managed days)                                                                                                    | eli baserreleti                                                                                                    | -                                                                                                    |                                                                                                    |                                                                                                    |
| reaction of the transmission<br>production contacts<br>descripton<br>theory of Computation                                                                                                    | (Arthur College or maintenance<br>bio<br>sta                                                                                                    | eli baanetroonal                                                                                                    | •                                                                                                    |                                                                                                    |                                                                                                    |
| name of the transmistory source<br>prostautory source<br>and the sources<br>wast of Compilations                                                                                                    | (NTNO) COLLEGE OF TRADACTOR                                                                                                    |                                                                                                    | •                                                                                                    |                                                                                                    |                                                                                                    |
| manifes of the heaterplanes<br>problem to the second<br>dimensions<br>dimensions<br>dimensions<br>dimensions to the second                                                                                                    | (Information COLLEGE on Producted and<br>Info<br>Info                                                                                                    | near of Pass and                                                                                                    |                                                                                                    | Marris (Married)                                                                                                    | Alexandra<br>(and                                                                                                    |
| manifes of the heartsplanes<br>provident service<br>allowing to<br>the original<br>decontermine Statustic                                                                                                    | (NTNOT SOLLEGE OF TOOLSAND ON<br>USA<br>SOL<br>SOL<br>SOL<br>SOL<br>SOL<br>SOL<br>SOL<br>SOL                                                                                                    | Note of Parls and<br>and a Parls and<br>and a                                                                                                    |                                                                                                    | Marrie (Married)<br>Safet<br>Jacob                                                                                                    | Alternation State                                                                                                    |
| norite of the heaterplane.<br>marticulary Engen<br>Beaught<br>Turnt of Compilations<br>Acomments Consult                                                                                                    | (NYTYLEE COLLECTOR OF TYLES AND AND AND AND AND AND AND AND AND AND                                                                                                    | The of Pola and and and and and and and and and an                                                                                                    |                                                                                                    | Marrie (Marrier)                                                                                                    | Alter to the<br>second                                                                                                    |
| nanitae of the Internation<br>maritation Same<br>Beaustric<br>Taus of Compilations<br>Acompress Service                                                                                                    |                                                                                                    |                                                                                                    |                                                                                                    | Marrie (Marrier)                                                                                                    | Alter to the<br>second second sec                                                                                                    |
| nanitae of the indexplored<br>marketizer Sange-<br>Bernatzie<br>Turat of Compliations<br>Acoustices Sangel                                                                                                    | (Instrument of Column Columns)<br>Instrument (Instrument<br>Column Columns)<br>Column Columns<br>Column Column Columns<br>Column Column Column<br>Column Column Column<br>Column Column<br>Column Column<br>Column<br>Column Column<br>Column<br>Colum                                                                                                    |                                                                                                    |                                                                                                    | Marriel (Millioned)                                                                                                    | Alexan Inc.<br>                                                                                                    |
| nanitae of the industry function<br>provide the second of the second of the                                                                                                    | (For T-south CEGAL SPEED OVER Traditional of each second second sec                                                                                                    |                                                                                                    | There is a second second secon | Manuel (Millionanel)                                                                                                    | America Su<br>Status<br>Status<br>Status<br>Status<br>Status<br>Status                                                                                                    |
| nanitas ad tinu kainenpineren<br>prositikaitare Sundare<br>Remarket<br>Prost of Compliations<br>An ordererig Sundarity                                                                                                    | (Instrument COLLEGIE OF Producted Court<br>Instrument)<br>(Instrument)<br>(Inst                                                                                                    |                                                                                                    |                                                                                                    | Manuel (Malansanel)<br>4 Anny<br>5 Anny<br>5                                                                                                    | Anne too                                                                                                    |
| nanitan ad tinu kadanapalantin<br>panaitanikatian Sandari<br>Mangalah<br>Mangalah<br>An antine tin Sandari                                                                                                    | (Instrument COLLEGAR OF Products of the second second seco                                                                                                    | Inter of Parls and<br>arts                                                                                                    | There deares                                                                                                    | Marriel (Millionand)<br>Arry<br>Arry<br>Ar | American<br>American<br>Ame |
| anning of the Andrew (barden)<br>generation (barden)<br>Barning to<br>An antipolitation (barden)<br>An antipolitation (barden)                                                                                                    | (Instrument COLLEGAR ON Producted and<br>Index<br>Repairs<br>Repairs<br>and the Repairs<br>and the Repairs<br>an                                                                                                    |                                                                                                    | There bears<br>                                                                                                    | Marcal Millioner<br>Ser<br>Ser<br>Ser<br>Ser<br>Ser<br>Ser<br>Ser<br>Ser<br>Ser<br>S                                                                                                    | All of the second second secon                                                                                                    |
| Des gaue forme désautéfoipitites to<br>automation                                                                                                    |                                                                                                    | Local Information     Second Information     Second Information                                                                                                    |                                                                                                    | Assession (Alticomment)<br>4 Aster<br>4 Aster<br>4 Ast                                                                                                    | Alexan Inc.<br>1983 - 1<br>1983 - 1<br>1984 - 1<br>1984 - 1<br>1984 - 1<br>1985 - 1<br>1985 - 1     |
| An an an an an an an an an an an an an an                                                                                                    | (HATTANES COLLEGAT ON President density<br>HEL<br>2014)<br>2014<br>2014<br>2 | Local Information     Second Information     Second Information                                                                                                    |                                                                                                    | Anne (Blanne)                                                                                                    | Alexan Inc.<br>1983 - 1<br>1983 - 1<br>1984 - 1<br>1984 - 1<br>1985 - 1<br>1985 - 1     |
| Denoise of the incorrection denoise of the incorrect denoise in the second denoise of the second denoise of th                                                                                                    | (Instrument Colors Fight over President deserved<br>Instrument)<br>Instrument (Instrument)<br>Instrument (Instrument)<br>Instrument)<br>Instrument (Instrument)<br>Instrument (Instrument)<br>Instrument (Instrument)<br>Instrument (Instrument)<br>Instrument (Instrument)<br>Instrument (Instrument)<br>Instrument (Instrument)<br>Instrument (Instrument)<br>Instrument (Instrument)<br>Instrument (Instrument)<br>Instrument (Instrument)<br>Instrument)<br>Instrument (Instrument)<br>Instrument (Instrument)<br>Instrum                                                                                                    | 1000 of Point and<br>4000 of Point and<br>4000 of Point |                                                                                                    | Deres (Billaren)                                                                                                    | Maria te<br>1989<br>1989<br>1980<br>1980<br>198                                                                                                    |
| Denning of the instruction (denning)<br>search of Computations)<br>denning of Computations)<br>denning of Computations)<br>denning of Computations)<br>denning of Computations)<br>denning of Computations)<br>denning of Computations)<br>denning of Computations)<br>denning of Computations)<br>denning of Computations)<br>denning of Computations)<br>denning of Computations)                                                                                                    |                                                                                                    |                                                                                                    |                                                                                                    | Deres (Billaren)                                                                                                    | Martin No.<br>(1993 - 1)<br>(1993 - 1)<br>(199 - 1)<br>(1993 - 1)<br>(1993 - 1)<br>(                                                                                                    |
| innerse of the incorrection description of the second second seco                                                                                                    |                                                                                                    |                                                                                                    |                                                                                                    | Deres (Billaren)                                                                                                    | Martin No.<br>(1993)<br>1993 - 1<br>1993 - 1<br>1993 - 1<br>1993 - 1<br>1993 - 1<br>1993 - 1<br>1993 - 1<br>1993 - 1<br>1993 - 1<br>1994 - 1<br>1994 - 1<br>199 |
| den gene fronte estencistatutten fronte.<br>Beneration<br>Beneration<br>Ben |                                                                                                    |                                                                                                    |                                                                                                    | Annu (Baars)                                                                                                    | Martin No.<br>(1999)<br>1999 -<br>1999 -<br>1999 -<br>1999 -<br>1999 -<br>1999 -<br>1999 -<br>1999 -<br>1999 -<br>1999 -<br>1999 -                                                                                                    |
|                                                                                                    | (HATTACH COLLEGAT OF Producted and and a second and a second and a sec                                                                                                    |                                                                                                    |                                                                                                    | Annu (Baars)                                                                                                    | Martin No.<br>(1999)<br>1999<br>1999<br>1999<br>1999<br>1999<br>1999<br>19                                                                                                    |
|                                                                                                    |                                                                                                    |                                                                                                    |                                                                                                    | Marrie (Billionen)                                                                                                    | Martin No.<br>1999 -<br>1999 -<br>1999 -<br>1999 -<br>1999 -<br>1999 -<br>1999 -<br>1999 -<br>1999 -                                                                                                    |
|                                                                                                    |                                                                                                    |                                                                                                    |                                                                                                    | Marrie (Billionen)                                                                                                    | An un the<br>United States<br>United States<br>United Sta                                                                                                    |
|                                                                                                    |                                                                                                    |                                                                                                    |                                                                                                    | Marriel (Billionnes)                                                                                                    |                                                                                                    |
|                                                                                                    |                                                                                                    |                                                                                                    |                                                                                                    | Marris (Marris)<br>Safe<br>Safe                                                                                                    |                                                                                                    |
| <text></text>                                                                                                    |                                                                                                    |                                                                                                    |                                                                                                    | Marris (Marris)                                                                                                    |                                                                                                    |
| <form><text><text><text><text><text></text></text></text></text></text></form>                                                                                                    |                                                                                                    |                                                                                                    |                                                                                                    | Autors ( distances)                                                                                                    | Alice to the           Alice to the           Alice to the </td                                                                                                    |

## Step:9 After Submission the Student Profile appears as below

| The                                  |                                                                 |                     | 1.0                                |
|--------------------------------------|-----------------------------------------------------------------|---------------------|------------------------------------|
| (49)                                 |                                                                 |                     | Logour                             |
| FACK                                 | Home About SASK Registered Colleges. Entrepreneurship Finishing | (Schob) Curreni Joj | o Openings Programmes Calendar Com |
| AON                                  |                                                                 |                     |                                    |
| Profile Courses Test Results         | Id Card Charge Pastword                                         |                     |                                    |
|                                      |                                                                 |                     | Useful Links                       |
| Student Profile Updante Successfully |                                                                 | .9                  | > Hote                             |
|                                      | Student Profile                                                 |                     | * About TASK                       |
|                                      | Student Frome                                                   |                     | » Organisational Structure         |
| University Hall Ticket Number*       | 13xD1A0516                                                      |                     | > timbing School                   |
| Photo (ipg peg)                      | MILLION COLUMN STORE                                            |                     | * Code of Conduct                  |
|                                      |                                                                 |                     | * Eltrepreneurahip                 |
|                                      |                                                                 |                     | a Downloads                        |
|                                      |                                                                 |                     | Latest Announcement                |
|                                      | Chase File No file chosen                                       |                     | > IDIT OPTION FOR ALL TASK HE      |
|                                      | Manual and all and an order of a come with                      |                     | a lost the state of the            |

## Step:10 After submitting ,Logout of your account -----

|                                      |                                                                 |                   | Logour                                       |
|--------------------------------------|-----------------------------------------------------------------|-------------------|----------------------------------------------|
| TACK                                 | Nome About TASK Registered Colleges. Entrepreneurship Trinihing | Schobi Gurteni Jo | b Openings Programmes Calendar Comu          |
| Profile Courses Test Results         | Id Card Charge Password                                         |                   |                                              |
|                                      |                                                                 |                   |                                              |
| Student Profile Spoland Successfully |                                                                 |                   | Useful Links                                 |
|                                      |                                                                 |                   | > Home                                       |
|                                      | Student Profile                                                 |                   | » Aliout TASK                                |
| And another that Waters to second    | LINDIAGE VE                                                     |                   | <ul> <li>Organisational Strattary</li> </ul> |
| fundarità pan tickez without.        | Langer Anges To.                                                |                   | > Smorrad Prants                             |
| Photo (jpg pog jpog)                 |                                                                 |                   | * Code of Conduct                            |
|                                      |                                                                 |                   | * Bitrepreneurship                           |
|                                      | 1 X                                                             |                   | * Downloads                                  |
|                                      | The second second                                               |                   | Latest Announcement                          |
|                                      | Choose File No file chosen                                      |                   | ► EDIT OPTION FOR ALL TASK HE                |
|                                      | Maximum and showing the code and a control White                |                   | a lot Majarterez                             |